#### K2 Solo **Media Server Quick Start Guide**

Before you begin, unpack the following items.

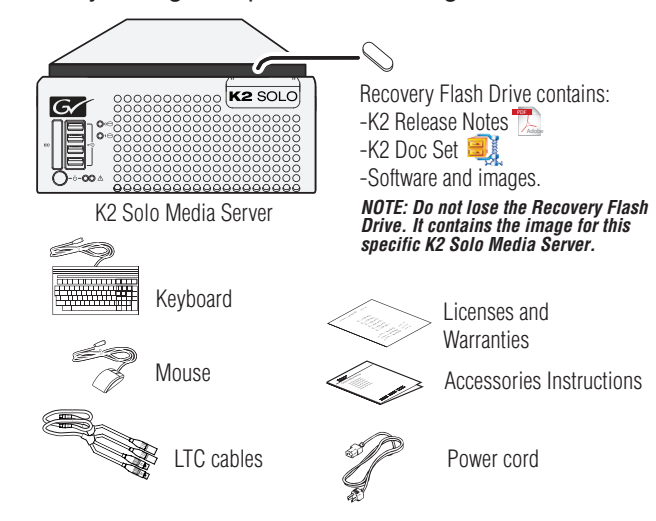

Locate the documentation you need on the Recovery Flash Drive or download from http://www.grassvalley.com/dl/k2\_summit

#### Documentation path to install

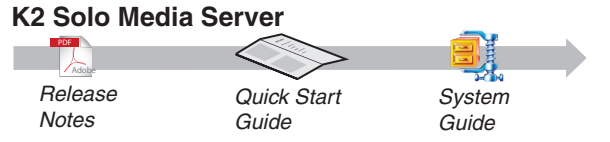

## 3. Configure channels

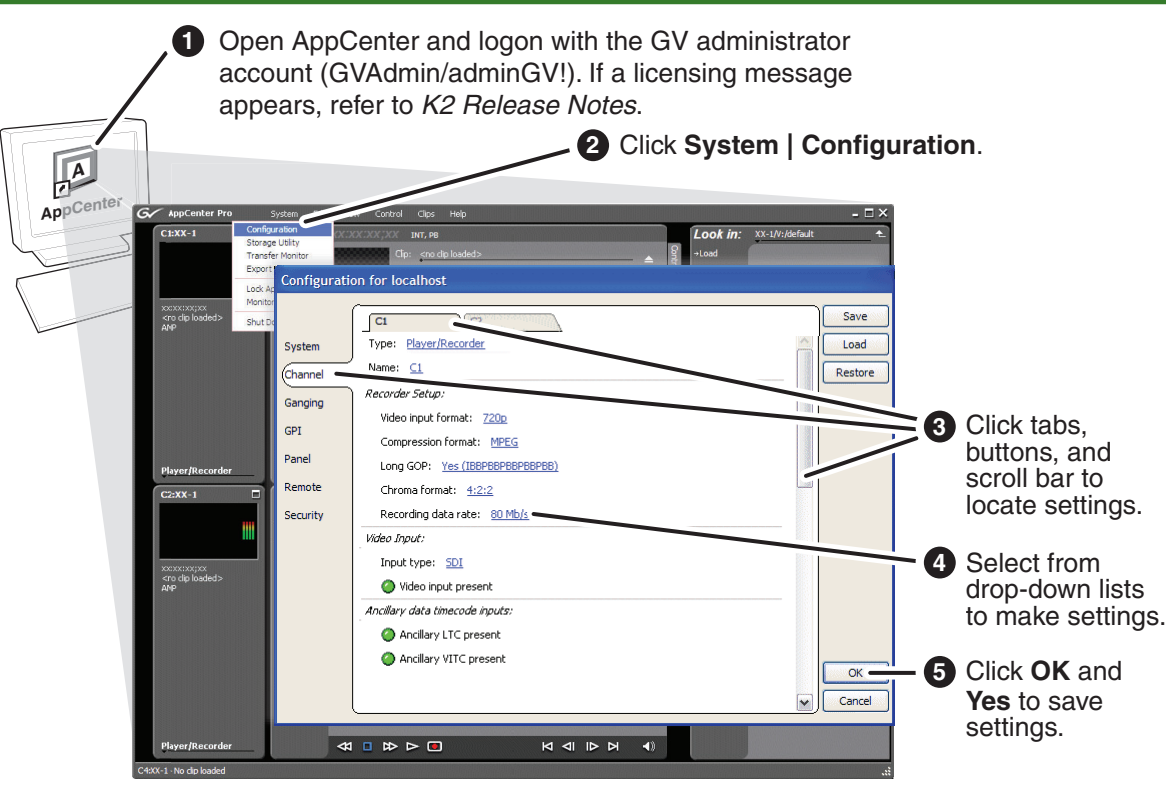

## Make cable connections

|                                     | IN1                                | IN2                                           | IN3      |
|-------------------------------------|------------------------------------|-----------------------------------------------|----------|
| Standard                            | Active                             |                                               |          |
| Multi-Cam*                          | Video1                             | Video2                                        |          |
| 3D/Video +<br>Key record*           | Video<br>(L eye)                   | Key<br>(R eye)                                |          |
| Super                               | Phase1                             | Phase2                                        | Phase3   |
| Slo-Mo*                             | 1 110001                           | THREE                                         | 1 110000 |
| Slo-Mo*                             | OUT1                               | OUT2                                          |          |
| Slo-Mo*                             | OUT1<br>Active                     | OUT2<br>Active<br>Duplicate                   | es OUT1  |
| Standard<br>3D/Video +<br>Key play* | OUT1<br>Active<br>Video<br>(L eye) | OUT2<br>Active<br>Duplicate<br>Key<br>(R eye) | es OUT1  |

#### Standard bi-directional channels

Each channel (C1, C2) can be an input (record channel) or an output (play channel). Connect video/audio IN and OUT to each channel, as appropriate for your intended use.

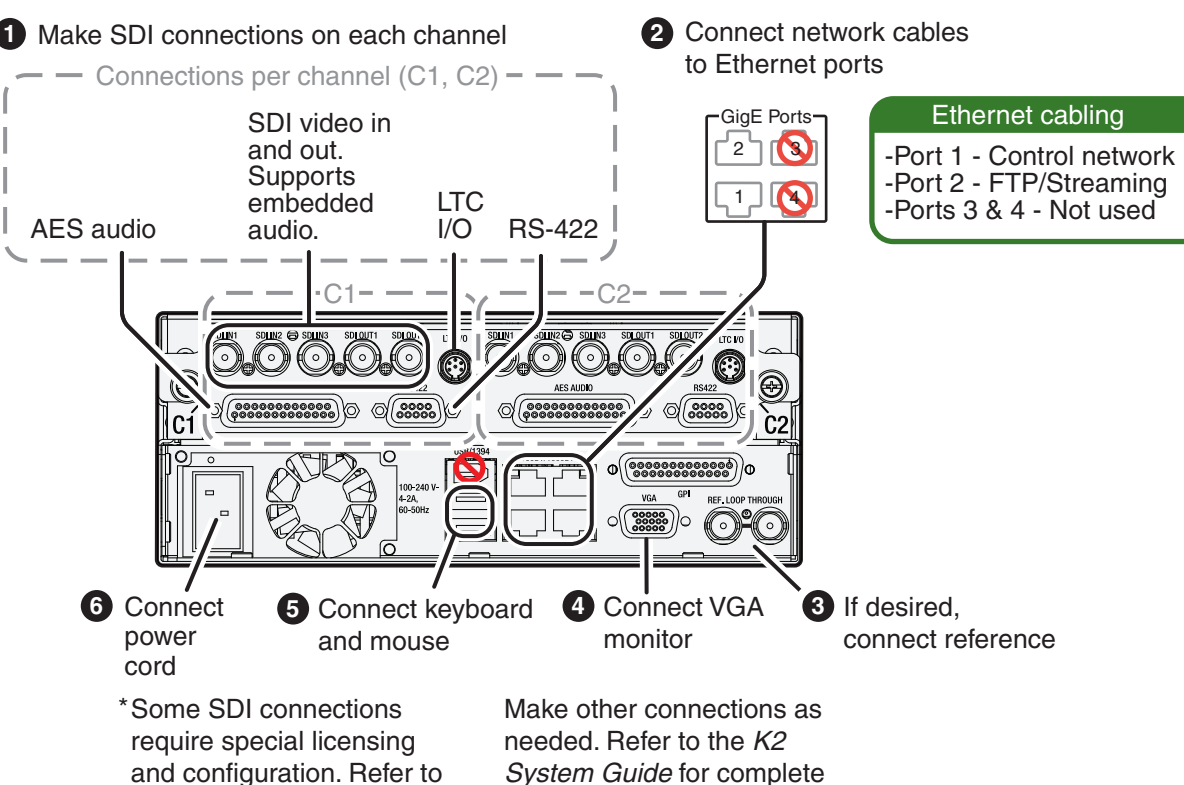

instructions.

#### 4. Record and play

the K2 AppCenter User

Manual.

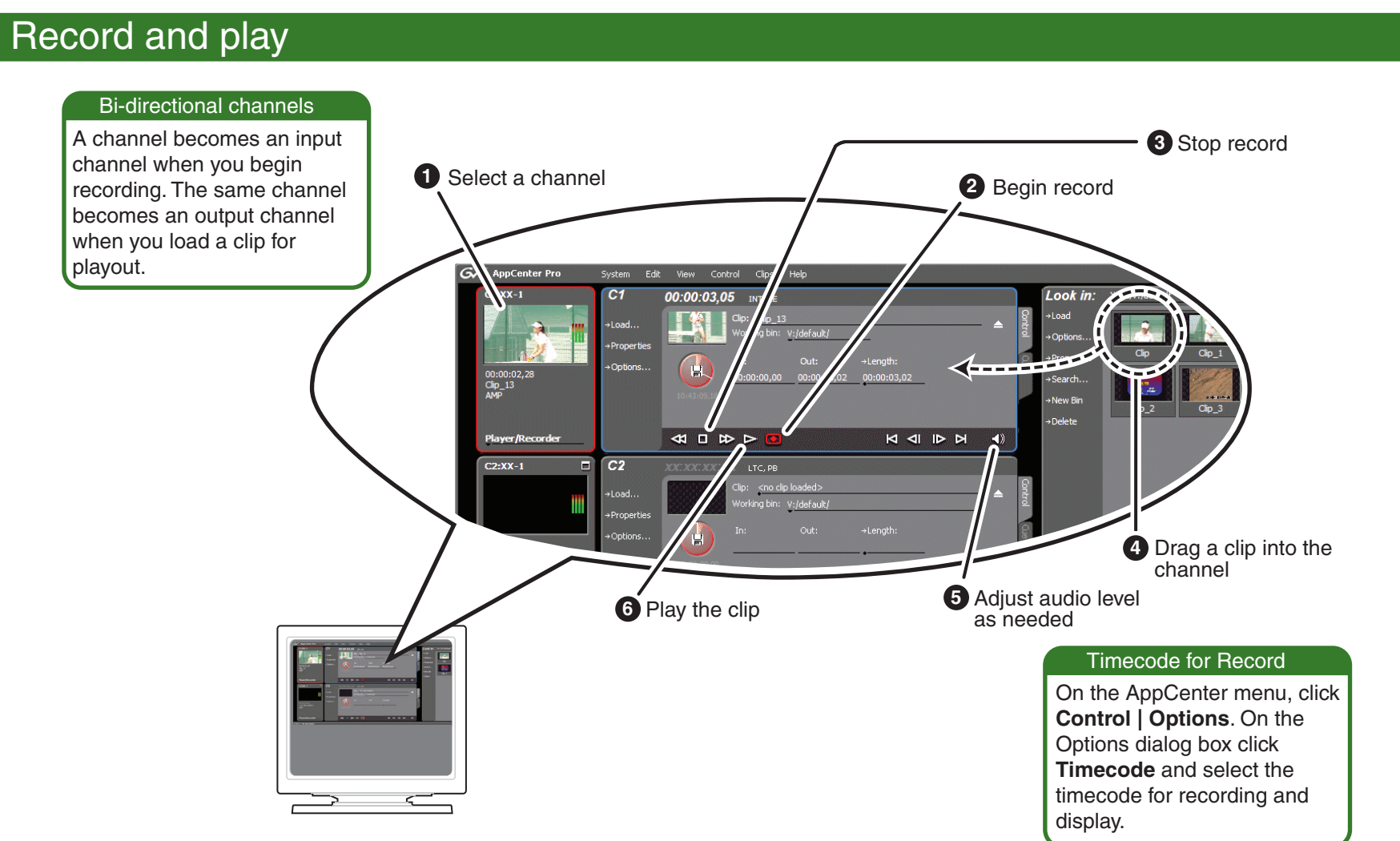

# 2. Start up

Identify the following:

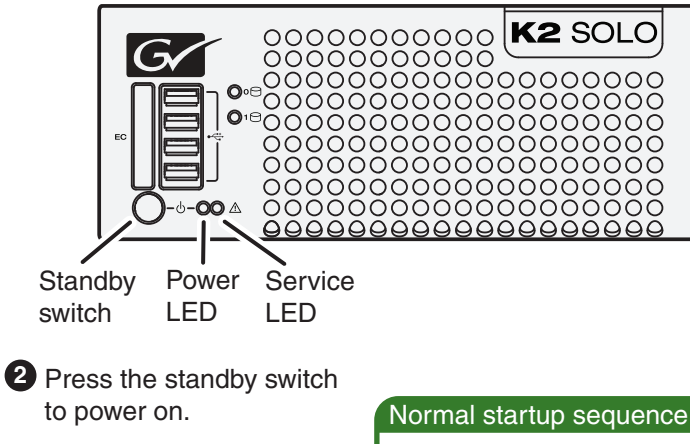

**3** Log on with the default Windows admin account: -Username: Administrator -Password: adminGV!

Power LED goes on and stays on. Service LED stays off.

4 On the Windows desktop, check the system tray. When the network icon indicates connectivity, the K2 Solo Media Server is operational.

## 6. Monitor

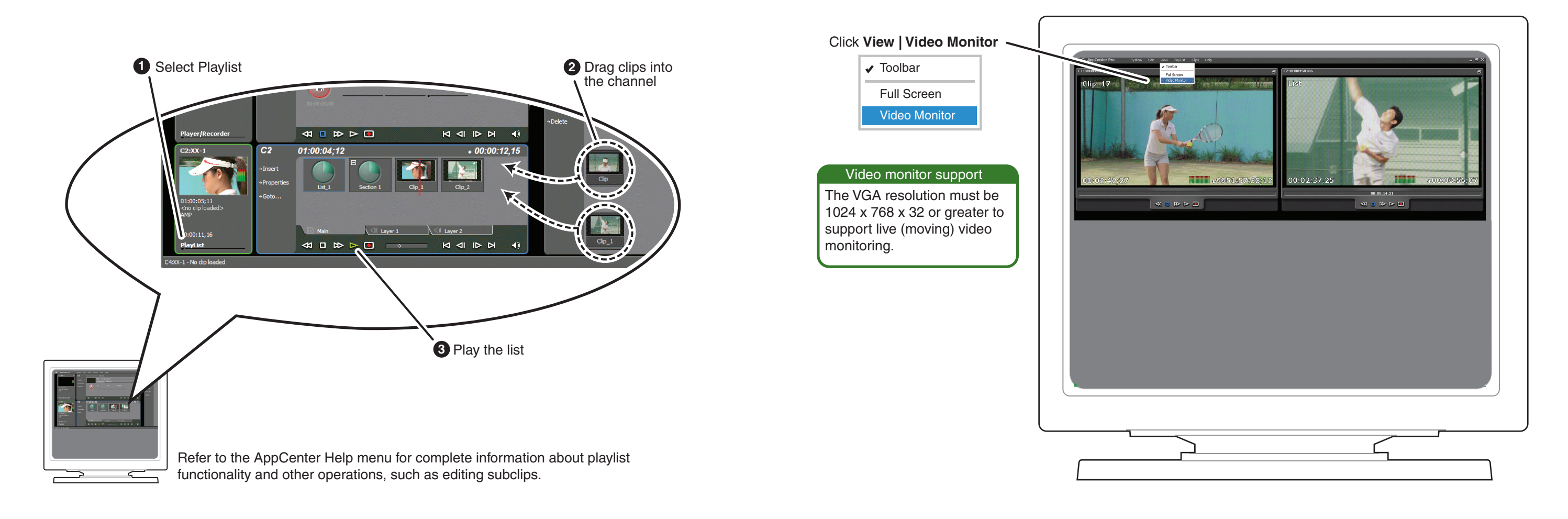

# 7. Configure network, if desired

Refer to K2 Release Notes and the K2 System Guide for more information about the write filter, SiteConfig, and network configuration.

- 1 Take note of the chassis serial number, located on the rear of the unit.
- 2 Click Start | All Programs | Grass Valley | Write Filter Utility.

FBWF Manager opens.

The K2 Solo Media Server has a file-based write filter to protect from changes and increase on-air reliability. The write filter must be disabled before making changes and enabled after changes are complete.

- 3 Set Filter to **Disable**, click **OK**, and restart as prompted.
- 4 Choose your method for network configuration.
  - SiteConfig Install SiteConfig on a control point PC, discover the K2 Solo Media Server, and configure network interfaces.
  - Manual configuration At the local K2 Solo Media Server, use standard Windows operating system procedures.
- **5** Configure Control Team for the control network.
- 6 If desired, configure Media Connection #1 for the FTP/Streaming network.
- Configure network name resolution via host files or otherwise, as required by on-site networking. FTP/Streaming network hostnames must include " he0" suffix.
- 8 When changes are complete, enable the write filter.

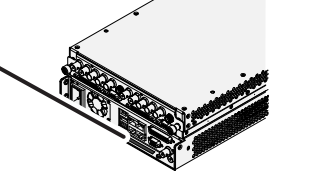

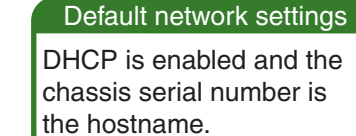

| Ethernet connection names    |                                                 |  |  |  |
|------------------------------|-------------------------------------------------|--|--|--|
| This rear panel<br>GigE port | Is named this in Windows<br>Network Connections |  |  |  |
| 1                            | Control Team (Control<br>Connection #1)         |  |  |  |
| 2                            | Media Connection #1                             |  |  |  |
| 3                            | Media Connection #2                             |  |  |  |
| 4                            | Control Team (Control                           |  |  |  |

#### Connection #2)

# 8. For more information...

In AppCenter, click Help | AppCenter Help Topics and read the complete documentation for operating and configuring K2 Summit Production Client channels.

| Help |                     |   |
|------|---------------------|---|
| Sys  | stem Status         |   |
| Ар   | pCenter Help Topics |   |
| Abo  | out AppCenter       | > |

#### Go to http://www.grassvalley.com/support and find solutions to problems.

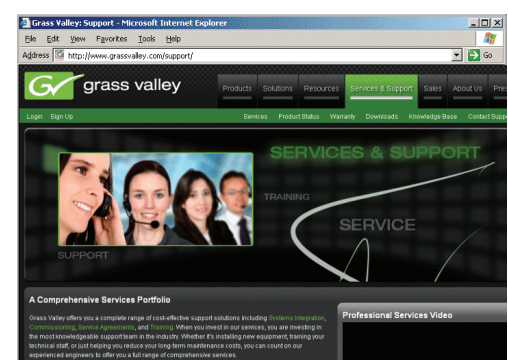

Find the complete documentation set for K2 products in the K2 Doc Set zip file on the Recovery Flash Drive or by downloading from http://www.grassvalley.com/dl/k2\_summit.

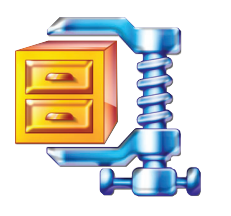

- User Guide
- System Guide
- Service Manual
- SAN Manual
- Cabling Guide
- RAID Instruction Manuals

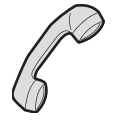

Use the following information to contact product support by phone during business hours. Afterhours phone support is available for warranty and contract customers.

| International           | +800 80 80 20 20  |
|-------------------------|-------------------|
| (France)                | +33 1 48 25 20 20 |
| International           | +800 547 8949     |
| (United States, Canada) | +1 530 478 4148   |

Go to http://www.grassvalley.com/support/contact for phone numbers to contact your local support center directly during normal business hours.

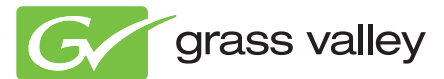

Copyright © Grass Valley USA, LLC. All rights reserved